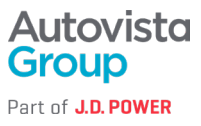

# Kako podpisati DocuSign document

Podpišite dokument, ki ste ga prejeli po elektronski pošti

## Za začetek:

1. Odprite elektronsko pošto in izberite PREGLED DOKUMENTA (REVIEW DOCUMENT).

| docusign         |          |                                         |
|------------------|----------|-----------------------------------------|
|                  |          |                                         |
| Ke               | erry     | sent you a document to review and sign. |
|                  |          |                                         |
| Kerry            |          |                                         |
| Kerry            |          |                                         |
| Complete with Do | ocusign: |                                         |
| Thank You, Kerry |          |                                         |

#### 2. Izberite NADALJUJ (CONTINUE).

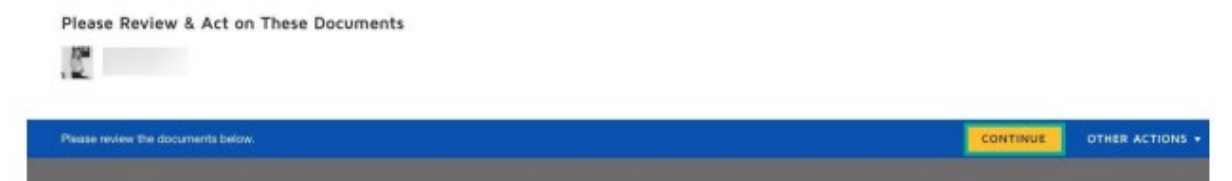

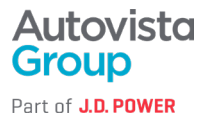

3. Preglejte dokument in ga podpišite:

a. Preglejte dokumente tako, da se pomaknete z drsnikom ali izberite predogled v oknu za krmarjenje na desni strani.

b. Ko ste pripravljeni na podpis, izberite rumeno oznako START na levi, da začnete.

c. Izberite ikono Podpis (Sign), da dodate svoj podpis (če podpisa še nimate, se naučite kako ga ustvarite).

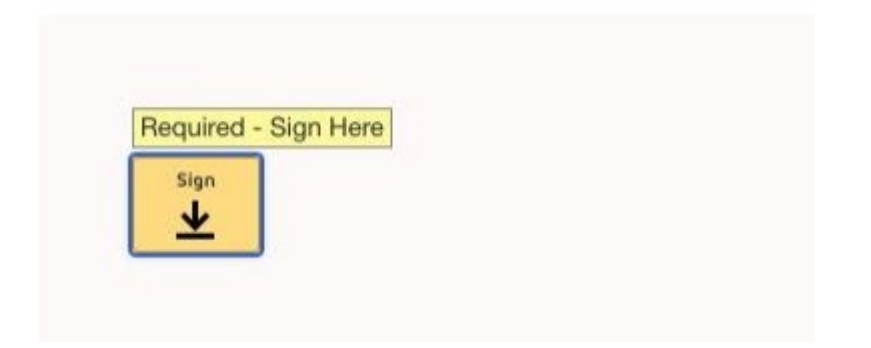

4. Ko končate z izbiro vseh oznak za podpis v dokumentu, potrdite podpis z izbiro KONČAJ (FINISH) na vrhu ali dnu strani.

|   |   |    |   |   |   |  | FINISH | OTHER A | CTIONS + |
|---|---|----|---|---|---|--|--------|---------|----------|
| Q | Q | ₩. | • | ç | 0 |  |        |         |          |
|   |   |    |   |   |   |  |        |         |          |

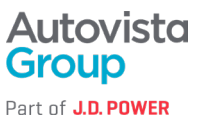

# Podpišite dokument iz svojega računa

# Če želite podpisati dokument iz svojega Docusign računa:

1. Kliknite na zavihek Sporazumi (Agreements) > izberite Zahtevano dejanje (Action Required).

| e docusign    | Home | Agreements |
|---------------|------|------------|
| Start 🔫       |      | Actio      |
| Shared Access | •    | Q Sear     |
| ▼             |      |            |
| 🕞 Inbox       |      |            |
| ➢ Sent        |      |            |
| Completed     |      |            |
| 🖉 Action Requ | ired |            |
| Show More     |      |            |

2. Izberite PODPIS (SIGN) poleg dokumenta, ki ga želite pregledati.

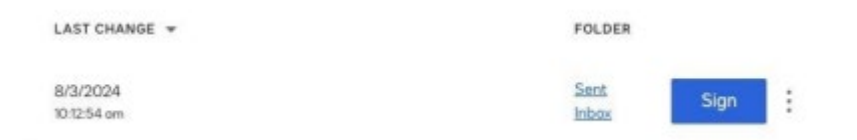

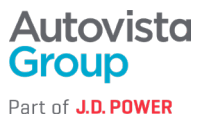

3. Preglejte dokument in izberite Nadaljuj (Continue).

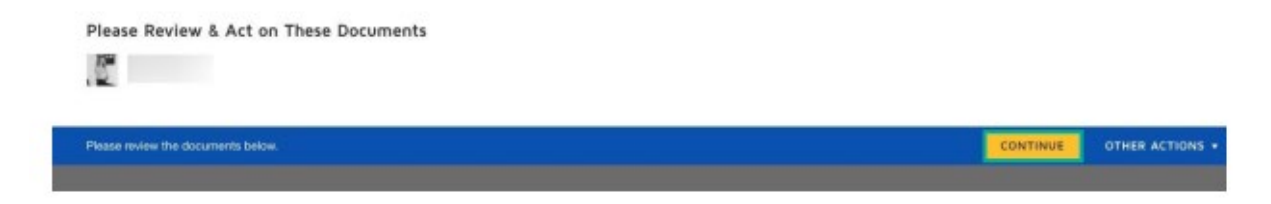

4. Ko končate s podpisovanjem, izberite Dokončaj (Finish).

| ACTIONS - | OTHER | ян | FINISH |  |  |   |   |   |    |   |   |
|-----------|-------|----|--------|--|--|---|---|---|----|---|---|
|           |       |    |        |  |  | 0 | ç | Ð | ₩. | Q | Q |
|           |       |    |        |  |  | 0 | ç | Ð | ₹* | Q | Q |